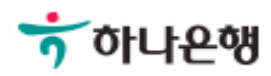

# 기업뱅킹사용설명서

Hanabank corporate Banking User Manual

## **인증센터** 공인인증서 온라인 발급 사전동의

Step 1. 사용자 선택 및 사업자 정보 입력 후 확인 버튼을 클릭합니다.

#### 공인인증서 온라인 발급 사전동의

#### 사용자 확인

| 사업자 선택    | <ul> <li>법인사업자</li> <li>개인사업자</li> </ul> |  |
|-----------|------------------------------------------|--|
| 사업자 정보 입력 |                                          |  |
| 사용자 아이디   | 아이디찾기                                    |  |
| 사업자등록번호   | ('-'없이 입력)                               |  |
|           | 확인 취소                                    |  |

Step 2. 안내 및 유의사항 확인 후 사전동의 신청 버튼을 클릭합니다.

#### 공인인증서 온라인 발급 사전동의

안내

신청

조회/변경

#### 대상고객

개인(개인사업자 포함) 및 법인고객

#### <mark>서비스 신청</mark>

인터넷뱅킹 및 스마트폰뱅킹

#### 유의사항

전자서명법 시행규칙 개정에 따라 온라인으로 공인인증서 발급시 사전동의가 의무화 되었습니다. 공인인증서 온라인 발급에 동의하지 않는 경우 공인인증서 발급 또는 재발급을 받으실 수 없습니다. (단, 동의하지 않으시더라도 공인인증서 갱신발급은 가능합니다.) 사전동의는 최초 1회만 신청하시면 됩니다.

사전동의 신청 서비스 조회/변경

Step 3. 동의 여부를 선택한 후 다음 버튼을 클릭합니다.

(동의하지 않음 선택 시 인증서발급이 불가합니다.)

#### 공인인증서 온라인 발급 사전동의

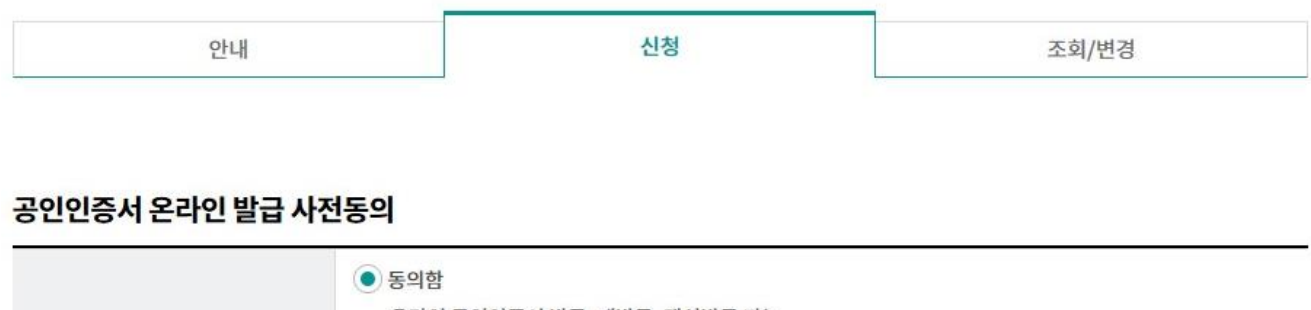

| 동의 여부 선택 | 온라인 공인인증서 발급, 재발급, 갱신발급 가능                                          |  |
|----------|---------------------------------------------------------------------|--|
|          | <ul> <li>동의하지 않음</li> <li>온라인 공인인증서 발급, 재발급 불가(갱신발급만 가능)</li> </ul> |  |

동의하지 않음에서 동의함 으로 변경을 원하실 경우, 영업점 방문을 통한 변경이 가능합니다.

다음

Step 4. 기본정보 및 OTP 비밀번호 입력 후 다음 버튼을 클릭합니다.

### 공인인증서 온라인 발급 사전동의

| 안내 | 신청 | 조회/변경 |
|----|----|-------|
|    |    |       |

#### 기본정보 입력

| 사업자등록번호 | ('-')없이 입력 |
|---------|------------|
| 출금계좌번호  |            |
| 계좌비밀번호  | (4자리 입력)   |

#### OTP 비밀번호 입력

| OTP 비밀번호 | ★ KEB 이나윤에<br>123456 OTP화면에 표시된 6자리 숫자를 입력하여 주십시오.<br>에)123456                                                                                                    |
|----------|----------------------------------------------------------------------------------------------------|
|          | <ul> <li>이용일자에 관계없이 OTP번호 입력 오류가 연속하여 10회 누적될 경우 서비스가 제한됩니다.</li> <li>OTP 비밀번호는 모든 항목을 입력 하신 후 마지막으로 입력하시기 바랍니다.</li> <li>OTP는 정당한 전자금융거래시에만 사용하셔야 하며 비밀번호를 발생시킨 후 가급적 즉시 입력하시기 바랍니다.</li> </ul> |

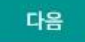

Step 5. 공인인증서 온라인 발급 사전동의 신청 완료화면입니다.

(발급/재발급 버튼을 클릭하여 인증서발급 화면으로 이동합니다.)

### 공인인증서 온라인 발급 사전동의

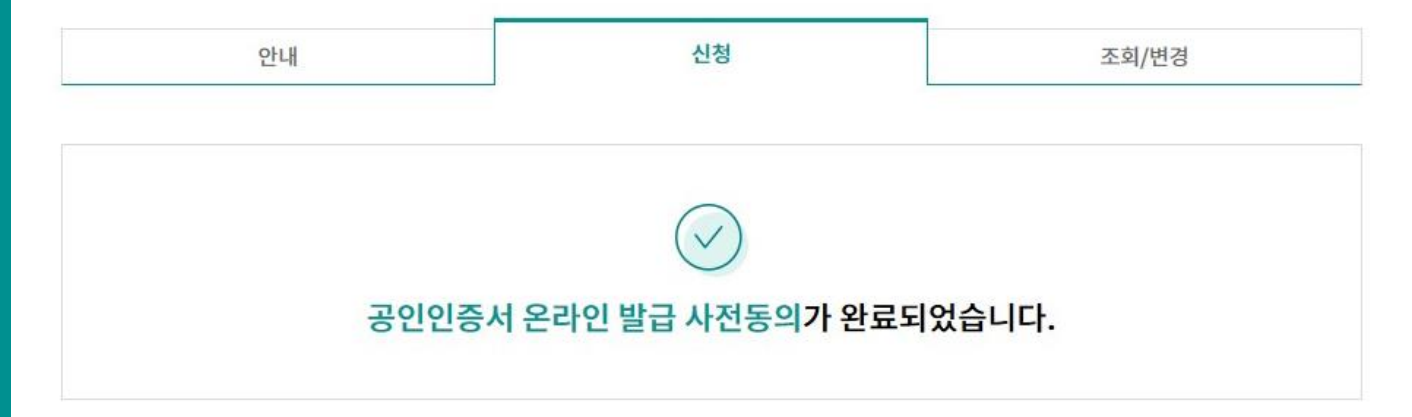

신청 결과

| 사전동의 신청내역                                 | 신청일시               |  |  |  |
|-------------------------------------------|--------------------|--|--|--|
| 동의함                                       | 2018-07-06         |  |  |  |
| 동의하지 않음 에서 동의함으로 변경하실 경우 영업점을 통한 변경신청만 가능 | 합니다. 영업점 방문 시 준비서류 |  |  |  |
| 발급/재발급 바로가기                               |                    |  |  |  |

# THANK YOU